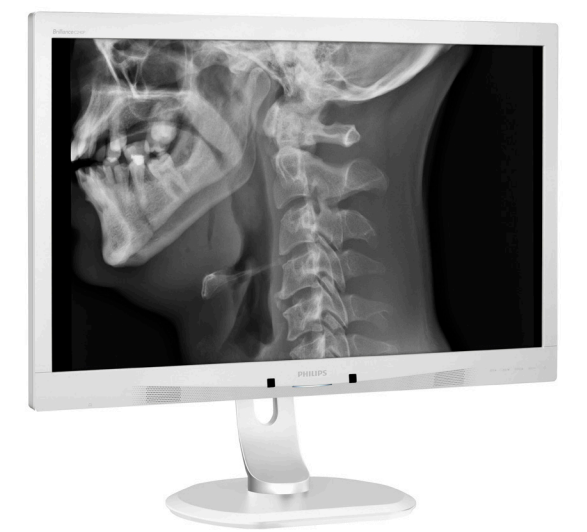

# www.philips.com/welcome

# **PHILIPS**

# Brilliance

C240P4

# 目次

| 1.                                                                     | 重要1                                    |
|------------------------------------------------------------------------|----------------------------------------|
|                                                                        | 1.1 電源アダプタの安全情報1                       |
|                                                                        | 1.2 EMC情報                              |
|                                                                        | 1.3 安全のための注意事項とメンテナ                    |
|                                                                        | - ノヘ                                   |
|                                                                        | 1.5 製品と梱包材料の廃棄                         |
|                                                                        |                                        |
| 2.                                                                     | モニタをセットアップする9                          |
|                                                                        | 2.1 取り付け                               |
|                                                                        | 2.2 七ダを探作9る11<br>23 \/FSΔ取り付け田にベースアセンブ |
|                                                                        | リの取りはずし                                |
|                                                                        |                                        |
| 3.                                                                     | <b>画像の最適化</b> 14                       |
|                                                                        | 3.1 SmartImage <sup>CLINIC</sup> 14    |
|                                                                        |                                        |
|                                                                        |                                        |
| 4.                                                                     | PowerSensor™16                         |
| 4.<br>5                                                                | PowerSensor™16                         |
| 4.<br>5.                                                               | PowerSensor™16<br>技術仕様                 |
| 4.<br>5.                                                               | PowerSensor™16<br>技術仕様                 |
| 4.<br>5.<br>6.                                                         | PowerSensor™16<br>技術仕様                 |
| 4.<br>5.<br>6.                                                         | PowerSensor™16<br>技術仕様                 |
| 4.<br>5.<br>6.<br>7.                                                   | PowerSensor™16<br>技術仕様                 |
| 4.<br>5.<br>6.<br>7.                                                   | PowerSensor™16<br>技術仕様                 |
| <ol> <li>4.</li> <li>5.</li> <li>6.</li> <li>7.</li> </ol>             | PowerSensor™16<br>技術仕様                 |
| <ol> <li>4.</li> <li>5.</li> <li>6.</li> <li>7.</li> </ol>             | PowerSensor™                           |
| <ol> <li>4.</li> <li>5.</li> <li>6.</li> <li>7.</li> <li>8.</li> </ol> | PowerSensor™                           |
| <ol> <li>4.</li> <li>5.</li> <li>6.</li> <li>7.</li> <li>8.</li> </ol> | PowerSensor™16<br>技術仕様                 |
| <ol> <li>4.</li> <li>5.</li> <li>6.</li> <li>7.</li> <li>8.</li> </ol> | PowerSensor™                           |

| 臨床FAQ |  | 2 |  |
|-------|--|---|--|
|-------|--|---|--|

# 1. 重要

モニタ は、医療機器とともに使用して アルファデータ、数値データ、画像デー タを表示するためのものです。対象とな る機器、Philips モニタは一般の外部 AC/ DC アダプタにより電力を供給されます。 (IEC/EN60601-1).

# 1.1 電源アダプタの安全情報

#### 電源アダプタ

本アダプタ(メーカー: Philips、モデル: PMP60-13-1-HJ-S) はモニタの成形部分で す。

#### 外部機器の接続

信号出入力またはその他のコネクタに接続するための外部機器は、関連する UL / IEC 標準を順守する必要があります(例:IT 機器の場合は UL 60950、システムの場合 は UL 60601-1 および ANSI/AAMI ES60601-1 / IEC 60601 シリーズ – 医療電気システム の場合は標準 IEC 60601-1-1、安全要件を 順守する必要があります。

#### デバイスの取り外し

主電源のプラグまたは電源接続器は断路 装置として使用されます。断路装置はい つでも作動できるようにしておく必要が あります。デバイスを操作するときまた は洗浄するときは必ず、製品から電源コ ードセットを完全に取り外してください。 電源がオンのときに接続を行わないでく ださい。サージ電流が流れて精密電子部 品が損傷する可能性があります。

#### 分類

- 水の侵入に対する保護のレベル IPX0
- 水または酸素または亜酸化窒素と可燃 性麻酔薬混合物の存在下での使用に適 さない機器。(非APまたはAPGカテゴリ)
- 操作モード:連続的
- 感電に対する保護のタイプ Class | ME 機器

装着部なし。

#### シャットダウン手順

いかなる部品にせよ、洗浄を始める前に システムをシャットダウンすることを強 くお勧めします。

#### 以下のステップに従ってください。

- すべてのアプリケーションプログラムを 閉じます
- 動作中のソフトウェアを閉じます
- 電源スイッチをオフにします
- 電源コードセットを外します
- すべてのデバイスを取り外します

#### 安全記号の説明

次の安全記号は、ユーザーの参照のため の詳細な説明です。

| c <b>RL</b> us | ANSI/AAMI ES60601-1、および<br>CAN/CSA C22.2 NO. 60601-1 に従<br>った感電、火災、機械事故のみ                                      |
|----------------|----------------------------------------------------------------------------------------------------|
| Ĩ              | 注意、付属ドキュメントを参照し<br>てください。                                                                                      |
| $\sim$         | 電流 n タイプ - AC                                                                                                  |
|                | 直流                                                                                                    |
|                | 欧州共同体認証、                                                                                                    |
| CE             | モニタは 93/42/EEC と 2007/47/EC<br>を順守し、次の適用可能な標準に<br>従います : EN60601-1、EN 60601-1-<br>2、EN 61000-3-2、EN 61000-3-3。 |
|                | TUV タイプの検査承認、                                                                                                  |
|                | モニタは、欧州標準の EN60601-1<br>と IEC60601-1 を順守します。                                                                   |
|                | 電源「オン」                                                                                                    |
| $\bigcirc$     | 電源「オフ」                                                                                                    |
| C US           | ANSI/AAMI ES 60601-1:2005、およ<br>び CAN/CSA C22.2 NO.60601-1:2008<br>に従った感電、火災、機械事故に<br>関する医療機器                  |

#### 🖨 注

• 注意: 負傷のリスクを避けるために、適切な取り付け器具を使用してください。

- 特定の国の安全基準で承認され、それに適合したコンセントの電圧に一致する電源コード を使用してください。
- ・ ユーザーは、SIP/SOPと患者に同時に触れていないことを確認してください。

# 1.2 EMC情報

#### すべての機器とシステムに対するガイダンスとメーカーの宣言 - 電磁放射線

モニタは、以下で指定した電磁環境で使用するためのものです。顧客またはモニタのユーザーは、かかる環境で使用されていることを確認する必要があります。

| 放出試験                                 | コンプライア<br>ンス | 電磁環境 - ガイダンス                                                                          |  |
|--------------------------------------|--------------|---------------------------------------------------------------------------------------|--|
| RF (高周波)放出<br>CISPR 11               | グループ 1       | モニタは、内部機能に対してのみ RF エネルギーを使用します。<br>従って、RF 放出はきわめて低く、近くの電子機器の混信の原因<br>となることはほとんどありません。 |  |
| RF (高周波)放出<br>CISPR 11               | Class B      |                                                                                       |  |
| 高長波放射<br>IEC 61000-3-2               | Class D      | モニタは家庭での設置、および家庭目的で使用される建物に供給する公共の低電圧電力供給ネットワークに直接接続される設置を                            |  |
| 電圧フリッカ / フ<br>リッカ放出<br>IEC 61000-3-3 | 順守           | - 含め、すべての設置での使用に適しています。                                                               |  |

### すべての機器とシステムに対するガイダンスとメーカーの宣言 - 電磁環境耐性

モニタは、以下で指定した電磁環境で使用するためのものです。顧客またはモニタのユーザーは、かかる環境で使用されていることを確認する必要があります。

| 電磁波耐性試験                       | IEC 60601 試験レベル                               | コンプライアンスレ<br>ベル                               | 電磁環境 - ガイダンス                                                         |
|-------------------------------|-----------------------------------------------|-----------------------------------------------|----------------------------------------------------------------------|
| 静電放電 (ESD)                    | 6 kV 接点                                       | 6 kV 接点                                       | 床は木材、コンクリート、セラミ                                                      |
| IEC 61000-4-2                 | 8 kV エア                                       | 8 kV エア                                       | ックタイルにする必要かあります。<br>床は合成物質でカバーする必要が<br>あります。相対湿度は 30% 以上に<br>してください。 |
| 電気的高速度過                       | 2 kV (電源ライン用)                                 | 2 kV (電源ライン用)                                 | 主電源の電力品質は標準的商用ま                                                      |
| 波 / ハースト<br>IEC 61000-4-4     | 1 kV ( 入出力ライン<br>用 )                          | 1 kV ( 入出力ライン<br>用 )                          | たは病院境境の品質にする必要か<br>あります。                                             |
| サージ                           | 1 kV ライン対ライン                                  | 1 kV ライン対ライン                                  | 主電源の電力品質は標準的商用ま                                                      |
| IEC 61000-4-5                 | 2 kV ライン対アース                                  | 2 kV ライン対アース                                  | たは病院境境の品質にする必要か<br>あります。                                             |
| 電源装置の入力<br>ラインに関する<br>障害と電圧変動 | <5 % UT (UT で >95 %<br>ディップ ) (0.5 サイク<br>ル ) | <5 % UT (UT で >95 %<br>ディップ ) (0.5 サイク<br>ル ) | 主電源の電力品質は標準的商用ま<br>たは病院環境の品質にする必要が<br>あります。モニタのユーザーが停                |
| IEC 61000-4-11                | 40 % UT (UT で >60 %<br>ディップ) (5 サイク<br>ル)     | 40 % UT (UT で >60 %<br>ディップ) (5 サイク<br>ル)     | 電の向与さ続さ採作する必要かめ<br>る場合、モニタに無停電電源装置<br>またはバッテリから電力を供給す<br>ることをお勧めします。 |
|                               | 70 % UT (UT で >30 %<br>ディップ) (25 サイク<br>ル)    | 70 % UT (UT で >30 %<br>ディップ) (25 サイク<br>ル)    |                                                                      |
|                               | <5 % UT (UT で >95 %<br>ディップ ) (5 秒間 )         | <5 % UT (UT で >95 %<br>ディップ ) (5 秒間 )         |                                                                      |
| 電源周波数<br>(50/60 Hz) 磁場        | 3 A/m                                         | 3 A/m                                         | 電源周波数磁場は、標準の商用または病院環境の標準的場所のレベルは特にする必要があります。                         |
| IEC 61000-4-8                 |                                               |                                               | 11付注にする必安小のります。                                                      |

⊜ 注

UTは試験レベルに適用する前に、A.C. 主電源の電圧です。

#### 生命維持装置でないすべての機器とシステムに対するガイダンスとメーカーの宣言 - 電磁 環境耐性

モニタは、以下で指定した電磁環境で使用するためのものです。顧客またはモニタのユー ザーは、かかる環境で使用されていることを確認する必要があります。

| 電磁波耐性試<br>験                                                        | IEC 60601 試験レ<br>ベル                                     | コンプライアン<br>スレベル | 電磁環境 - ガイダンス                                                                                                    |
|--------------------------------------------------------------------|---------------------------------------------------------|-----------------|----------------------------------------------------------------------------------------------------|
| <del>政</del><br>低導性 RF<br>IEC 61000-4-6<br>放射線 RF<br>IEC 61000-4-3 | 3 Vrms<br>150 kHz ~ 80 MHz<br>3 V/m<br>80 MHz ~ 2.5 GHz | 3 Vrms<br>3 V/m | ポータブルおよびモバイル RF 通信機器はケーブル<br>を含め、どのようなモニタの部品の傍でも使用し<br>てはいけません。必ず、トランスの周波数に適用<br>される方程式から計算された推奨される分離距離<br>以上で使用してください。<br>推奨される分離距離:<br>$d = 1.2 \sqrt{P}$<br>$d = 1.2 \sqrt{P}$ 80 MHz ~ 800 MHz<br>$d = 1.2 \sqrt{P}$ 800 MHz ~ 2.5 GHz<br>P はトランスメーカーに従ったトランスの最大出<br>力定格 (W) で、d は推奨される分離距離 (m) です。<br>固定 RF トランスからの電界強度は、電磁気の実地<br>調査によって決定されます。<br>a. 各周波数範囲のコンプライアンスレベルより低<br>くする必要があります。<br>b. 障害は次の記号でマークされた機器の近くで発<br>生することがあります。 |
|                                                                    |                                                         |                 |                                                                                                    |

# 🖨 注

- 80 MHzと800 MHzでは、高い方の周波数範囲が適用されます。
- これらのガイドラインは、すべての状況下で適用されるわけではありません。電磁伝搬は建 造物、物体、人間からの吸収と反射の影響を受けます。
- 無線(携帯/コードレス)電話や陸上移動無線、アマチュア無線、AMとFMラジオ放送、テレビ放送用の基地局などの固定トランスからの電界強度は理論的には正確に予測できません。固定RFトランスによる電磁環境を評価するには、電磁気の実地調査を考慮する必要があります。モニタを使用する場所で測定された電界強度が上記の適用可能なRFコンプライアンスレベルを超える場合、モニタが通常操作をしているか確認する必要があります。異常パフォーマンスが観察されたら、モニタの向きや位置を変えるといった追加測定が必要です。
- 150 kHz~80 MHzの周波数範囲を超える場合、電界強度は3 V/m以下にする必要があります。

#### ポータブルおよびモバイル RF 通信機器と生命維持装置でない機器またはシステム間の推奨 される分離距離 :

モニタは、放射線 RF の乱れをコントロールする電磁環境で使用するためのものです。モニ タのお客様またはユーザーは、通信機器の最大出力に従い、以下で推奨されたポータブル およびモバイル RF 通信機器(トランス)とモニタ間の最小距離を保つことにより電磁波妨 害を防ぐことができます。

|                     | トランスの周波数に従った分離 距離 ( メートル ) |                       |                        |  |
|---------------------|----------------------------|-----------------------|------------------------|--|
| トランスの定格最大出<br>カ (W) | 150 kHz $\sim$ 80 MHz      | 80 MHz $\sim$ 800 MHz | 800 MHz $\sim$ 2.5 GHz |  |
|                     | d = 1.2 √ P                | d = 1.2 √ P           | d = 2.3 √ P            |  |
| 0.01                | 0.12                       | 0.12                  | 0.23                   |  |
| 0.1                 | 0.38                       | 0.38                  | 0.73                   |  |
| 1                   | 1.2                        | 1.2                   | 2.3                    |  |
| 10                  | 3.8                        | 3.8                   | 7.3                    |  |
| 100                 | 12                         | 12                    | 23                     |  |

## 🖨 注

- 上に一覧されていない最大出力で定格されたトランスの場合、推奨される分離距離d (m)は トランスの周波数に適用される方程式を使用して推定されます。Pはトランスメーカーに従ったトランスの最大出力定格(W)です。
- 80 MHzと800 MHzでは、高い方の周波数範囲の分離距離が適用されます。
- これらのガイドラインは、すべての状況下で適用されるわけではありません。電磁伝搬は建 造物、物体、人間からの吸収と反射の影響を受けます。

# 1.3 安全のための注意事項とメンテ ナンス

#### 

- いかなる部品にせよ、洗浄を始める前に システムをシャットダウンすることを強く お勧めします。
- ・ 本機機の変更は許可されません。
- 本書で指定していない制御、調整または 手順を使用すると、感電、電気事故、機械 事故につながる可能性があります。
- コンピュータモニタを接続し使用しているときは、これらの指示を読んで従ってください。

#### 取り扱い

- モニターを直射日光やきわめて明るい 光にさらしたりせず、他の熱源から離れ た位置に設置してください。これらの環 境に長時間さらされると、モニタが変色 したり損傷する結果を招きます。
- 通気口に落下する物体を取り除き、モニ タの電子機器の適切な冷却を妨げない ようにしてください。
- キャビネットの通気口を塞がないでく ださい。
- モニタの位置を定めているとき、電源プ ラグとコンセントに容易に手が届くこと を確認してください。
- 電源ケーブルやDC電源コードを取り外すことでモニタの電源をオフにする場合、6秒待ってから電源ケーブルやDC電源コードを取り付けて通常操作を行ってください。
- 必ず、本製品に同梱されている電源 コードを使用してください。電源コードが入っていない場合、カスタマサポートにお問い合わせください。
- 操作中、モニタに強い振動を与えたり、 衝撃を加えないでください。
- 操作または輸送中、モニタを強く打ったり落としたりしないでください。

## メンテナンス

- モニタを損傷の可能性から保護するために、LCDパネルに過剰な圧力をかけないでください。モニタを動すときは、フレームをつかんで持ち上げてください。またLCDパネルに手や指を置いてモニタを持ち上げないでください。
- 長時間使用しない場合は、電源ののプラ グを抜いてください。
- 汚れのふき取りには、柔らかい布をご使用ください。落ちにくい場合は少量の水をしめらせた布でふき取ってください。ただし、アルコール、アンモニアベースの液体などの有機溶剤を使用してモニタを洗浄することは絶対におやめください。
- 感電や装置の完全な損傷の原因となる ため、モニタを埃、雨、水、湿気の多い環 境にさらさないでください。
- モニタが濡れた場合は、できるだけ速や かに乾いた布で拭いてください。
- モニタに異物や水が入ったら、直ちに電源をオフにし、電源コードを抜いてください。異物や水を取り除き、メンテナンスセンターに送ってください。
- 熱、直射日光、極端な低温にさらされる 場所でモニタを保管したり、使用したり しないでください。
- モニタの最高のパフォーマンスを維持し 長く使用するために、次の温度および湿 度範囲に入る環境でモニタを使用して ください。
  - 温度:10℃~40℃
  - 湿度: 30%~75%
  - 大気圧: 700~1060 hPa

### 焼き付き / ゴースト像に関する重要な情報

 モニタの前を離れるときは、常にスクリ ーンセーバーをオンにしてください。静 止コンテンツを表示している場合、定期 的にスクリーンリフレッシュアプリケーシ ョンを起動してください。長時間静止画 像を表示すると、画面に「焼き付き」、「後 イメージ」または「ゴースト像」が表示さ れる原因となります。 「焼き付き」、「後イメージ」または「ゴー スト像」はLCDパネル技術ではよく知ら れた現象です。ほとんどの場合、電源を オフにすると「焼き付き」、「後イメージ」 、「ゴースト像」は時間とともに徐々に消 えます。

#### ① 警告

スクリーンセーバーやスクリーンリフレッシ ュアプリケーションをアクティブにしないと、 「焼き付き」、「後イメージ」、「ゴースト像」症 状はひどくなり、消えることも修理することも できなくなります。これらに起因する故障は 保証には含まれません。

#### 修理

- ケースカバーは専門の修理技術者以外 は絶対に開けないでください。
- マニュアルが必要な場合、最寄りのサービスセンターにお問い合わせください。(「カスタマケアセンター」のページを参照してください)
- 輸送情報については、「技術仕様」を参照 してください。
- 直射日光下の車内/トランクにモニタを 放置しないでください。

### 6 注

モニタが正常に作動しない場合、または本 書に記載された手順が分からない場合、カ スタマケアセンターにお問い合わせくださ い。

# 1.4 表記の説明

次のサブセクションでは、本書で使用す る表記法について説明します。

## 注、注意、警告

本書を通して、テキストのかたまりには アイコンが付き、太字またはイタリック 体で印刷されています。これらのかたま りには注、注意、警告が含まれます。次 のように使用されます。

## 🖨 注

このアイコンは重要な情報とヒントを示し、 コンピュータシステムを十分に活用できる 助けとなるものです。

# ● 注意

このアイコンは、ハードウェアの損傷の可能 性またはデータの損失を避ける方法を教え る情報を示します。

# 

このアイコンは負傷する可能性を示し、その 問題を避ける方法を教えてくれます。

警告には代わりの形式で表示されるものも あり、アイコンが付かない場合もあります。 かかる場合、警告を具体的に提示することが 関連する規制当局から義務づけられていま す。

メーカーの承認なしに本機機を変更しない でください。

モニタは、重大な診断目的または生命維持 システムで使用するためのものではありま せん。

# 

感電の危険を避けるため、本機機を保護ア ースの付いた主電源にのみ接続する必要が あります。

# 1.5 製品と梱包材料の廃棄

## 廃電気電子機器 -WEEE

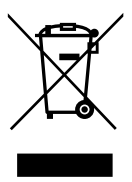

This marking on the product or on its packaging illustrates that, under European Directive 2012/19/EU governing used electrical and electronic appliances, this product may not be disposed of with normal household waste. You are responsible for disposal of this equipment through a designated waste electrical and electronic equipment collection. To determine the locations for dropping off such waste electrical and electronic, contact your local government office, the waste disposal organization that serves your household or the store at which you purchased the product.

Your new monitor contains materials that can be recycled and reused. Specialized companies can recycle your product to increase the amount of reusable materials and to minimize the amount to be disposed of.

All redundant packing material has been omitted. We have done our utmost to make the packaging easily separable into mono materials.

Please find out about the local regulations on how to dispose of your old monitor and packing from your sales representative.

This symbol on the product or on its packaging indicates that this product must not be disposed of with your other household waste. Instead, it is your responsibility to dispose of your waste equipment by handing it over to a designated collection point for the recycling of waste electrical and electronic equipment. The separate collection and recycling of your waste equipment at the time of disposal will help to conserve natural resources and ensure that it is recycled in a manner that protects human health and the environment. For more information about where you can drop off your waste equipment for recycling, please contact your local city office, your household waste disposal service or the shop where you purchased the product

# Taking back/Recycling Information for Customers

Philips establishes technically and economically viable objectives to optimize the environmental performance of the organization's product, service and activities.

From the planning, design and production stages, Philips emphasizes the important of making products that can easily be recycled. At Philips, end-of-life management primarily entails participation in national take-back initiatives and recycling programs whenever possible, preferably in cooperation with competitors, which recycle all materials (products and related packaging material) in accordance with all Environmental Laws and taking back program with the contractor company.

Your display is manufactured with high quality materials and components which can be recycled and reused.

To learn more about our recycling program please visit: <u>http://www.philips.com/a-w/about/</u> <u>sustainability.html</u>

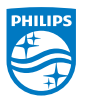

#### MMD Monitors & Displays Nederland B.V.

Prins Bernhardplein 200, 6th floor 1097 JB Amsterdam, The Netherlands

Disposal of Waste Equipment by Users in Private Household in the European Union.

# 2. モニタをセットアップする

# 2.1 取り付け

1 パッケージに含まれるもの

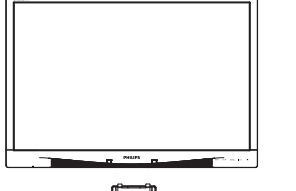

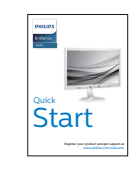

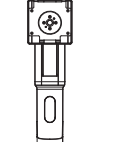

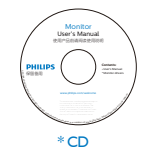

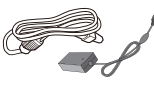

AC/DC アダプタ

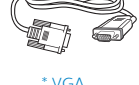

\* VGA

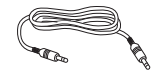

\*オーディオケーブル

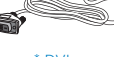

\* DVI

# \* プログラムによって異なります。

# 6 注

販売する国・地域により付属されるケーブル が異なることがございます。ケーブル付属は 別紙のケーブル付属リストをご参照ください。

# 2 ベースの取り付け

 画面にひっかっき傷が付いたり損傷した りしないように平らな場所に柔らかい布 などを敷いて画面を下にして置きます。

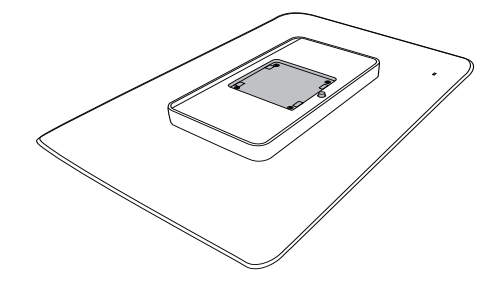

2. VESAマウント部にベースがカチッとはめ 込みます。

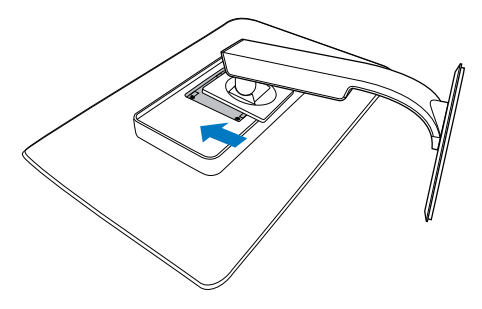

- 3 PC に接続する
  「「「「」」」」
  「」 Kensington 盗難防止ロック
- 2 オーディオ入力
- **3** VGA 入力
- 4 DVI 入力
- **5** DisplayPort
- 6 AC/DC アダプタ
- ⑦ USB ダウンストリーム
- 8 USB アップストリーム
- 9 イヤホンジャック

## PC に接続する

- 電源コードをモニタ背面にしっかり接続します。
- 2. コンピュータの電源をオフにして、電源 ケーブルを抜きます。
- 3. モニタに信号ケーブルを、コンピュータ 背面のビデオコネクタに接続します。
- コンピュータとモニタの電源コードをコンセントに差し込みます。
- 5. コンピュータとモニタの電源をオンにし ます。モニタに画像が表示されたら、取 り付けは完了です。

# 2.2 モニタを操作する

#### 1 コントロールボタンの説明

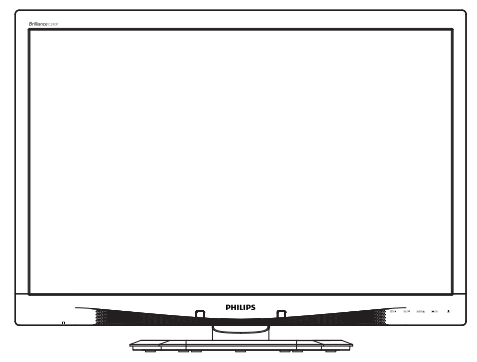

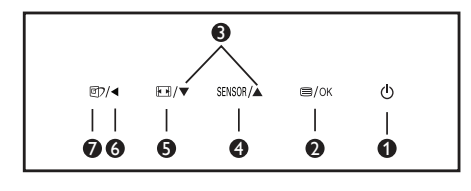

| 0 | Φ          | モニタのスイッチの ON と<br>OFF を切り替えます。                                                                                 |
|---|------------|----------------------------------------------------------------------------------------------------|
| 2 | ■/OK       | OSD メニューにアクセスしま<br>す。<br>OSD 調整を確認します。                                                                         |
| 3 |            | OSD メニューを調整します。                                                                                                |
| 4 | SENSOR     | バックライト自動コントロール<br>に対してセンサーレベルを設<br>定します。                                                                       |
| 6 | <b>A B</b> | ディスプレイ形式を変更しま<br>す。                                                                                            |
| 6 | ◀          | 前の OSD レベルに戻ります。                                                                                               |
| Ø | ď٢         | SmartImage <sup>CLINC</sup> ホットキー。<br>次の 6 つのモードを選択でき<br>ます : Clinical D-image、テキ<br>スト、sRGB 画像、ビデオ、<br>標準、オフ。 |

# 2 オンスクリーンディスプレイの説明

オンスクリーンディスプレイ (OSD) とは?

オンスクリーンディスプレイ (OSD) はす べての Philips LCD モニタに装備されてい ます。これにより、ユーザーはオンスク リーンの指示ウィンドウを通して直接画 面パフォーマンスを調整したりモニタの 機能を選択したりできます。オンスクリ ーンディスプレイインターフェースは、 以下のように表示されます。

| Power Sensor           | オン ・<br>オフ ・ |
|------------------------|--------------|
| <b>F</b> 74            | •            |
|                        | •            |
| <b>山</b> <sup>音声</sup> |              |
|                        |              |
| ~                      |              |

# コントロールキーの基本および簡単な指示

OSD を表示して、モニタの前面ベゼルの ▼▲ボタンを押してカーソルを動かした り、OK ボタンを押して選択または変更を 確認できます。

## OSD X=-

以下は、オンスクリーンディスプレイの メニュー一覧です。後でさまざまな調整 を行いたいときに、こちらを参照してく ださい。

| Main menu    | Sub menu                                               |                                                                        |
|--------------|--------------------------------------------------------|------------------------------------------------------------------------|
| Power Sensor | ー オン                                                   | 0, 1, 2, 3, 4                                                          |
|              |                                                        |                                                                        |
| — 入力         | VGA                                                    |                                                                        |
|              | DVI                                                    |                                                                        |
|              | DisplayPort                                            |                                                                        |
|              | 「与具ノオーマット                                              | — ワイドスクリーフ,4:3                                                         |
|              | ₩                                                      | - 0~100                                                                |
|              |                                                        |                                                                        |
|              | BlackLevel                                             | — 0~100                                                                |
|              | SmartResponse                                          | ― オフ, 高速, より高速, 最高i                                                    |
|              | SmartTxt                                               | — オフ,オン                                                                |
|              | Pixel Orbiting                                         | ― オフ,オン                                                                |
|              | OverScan                                               | ― オフ,オン                                                                |
| — 首戸         |                                                        |                                                                        |
|              |                                                        | ― オフ,オン                                                                |
|              | - ミュート                                                 | ― オフ,オン                                                                |
|              | └── DP音声                                               | — DP, Audio In (音声入力)                                                  |
| — 色          | ── 色温度                                                 | <ul> <li>5000K, 6500K, 7500K,</li> <li>8200K, 9300K, 11500K</li> </ul> |
|              | - sRGB                                                 | 02001, 75001, 115001                                                   |
|              | ユーザー定義                                                 | 赤色: 0~100                                                              |
|              |                                                        | 緑色: 0~100                                                              |
|              |                                                        | 青色: 0~100                                                              |
|              | - English, Español, Franç                              | ais, Deutsch, Italiano,                                                |
|              | Português, Русский,<br>Nederlands Svenska <sup>4</sup> | 间14甲乂, Türkçe,<br>Suomi Polski Čeština                                 |
|              | 한국어, 日本語, Mary                                         | var, Українська,                                                       |
|              | Português do Brasil,                                   | Ελληνική, 繁體中文                                                         |
| — OSD設定      | ─ 水平                                                   | 0~100                                                                  |
|              | — 垂直                                                   | 0~100                                                                  |
|              | 透明                                                     | オフ, 1, 2, 3, 4                                                         |
|              | - OSDタイムアウト                                            | 5s, 10s, 20s, 30s, 60s                                                 |
|              | └── 電源オンロゴ                                             | ― オフ,オン                                                                |
| 設定           |                                                        |                                                                        |
|              | ー パワーLED                                               | 0, 1, 2, 3, 4                                                          |
|              | 一 水平位置                                                 | 0~100                                                                  |
|              | ── 垂直位置                                                | 0~100                                                                  |
|              | 一 位相                                                   | 0~100                                                                  |
|              | クロック                                                   | 0~100                                                                  |
|              | ― 解像度の通知                                               | ― オフ,オン                                                                |
|              | リセット                                                   | - はい,いいえ                                                               |
|              | └ 情報                                                   |                                                                        |

### 3 解像度アラート

このモニタは、そのネーティブ解像度 1920×1200@60Hzで最適なパフォ ーマンスを発揮するように設計されて います。モニタが異なる解像度で作動 しているとき、画面にアラートが表示 されます。1920×1200@60 Hzを使 用してください。

解像度アラートの表示は、OSD(オン スクリーンディスプレイ)メニューの Setup(セットアップ)からオフに切り 替えることができます。

## 4 物理的機能

#### 向度調整

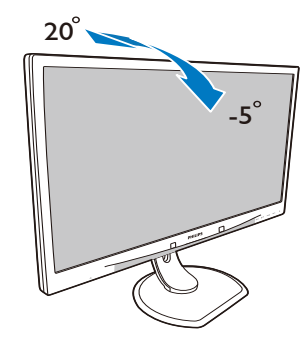

スイベル

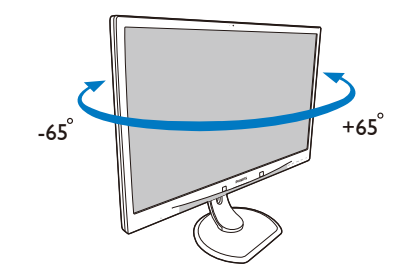

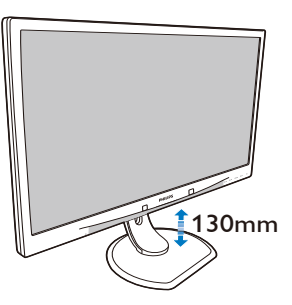

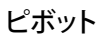

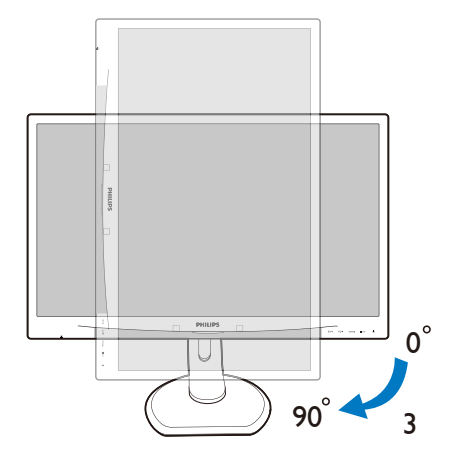

# 2.3 VESA取り付け用にベースアセン ブリの取りはずし

破損や負傷を防ぐため、モニタベースの 取り外しを始める前に下記の指示に従っ てください。

 画面にひっかっき傷が付いたり損傷した りしないように平らな場所に柔らかい布 などを敷いて画面を下にして置きます。

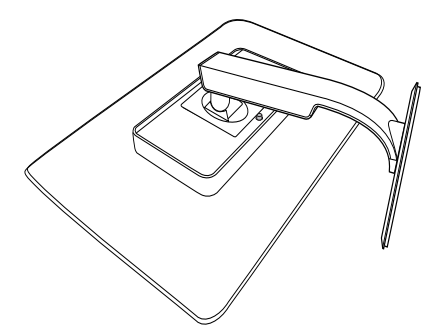

2. ベースアセンブリを取り外します。

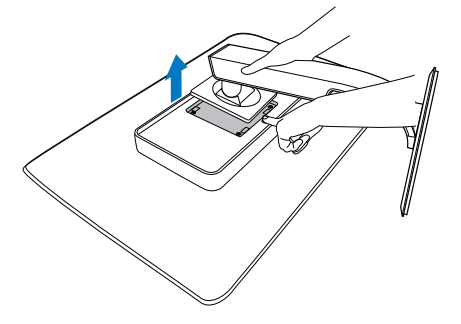

このモニタは 100mm × 100mm のマウントインターフェイスを使用すること ができます。

(ねじタイプ: M4×10)

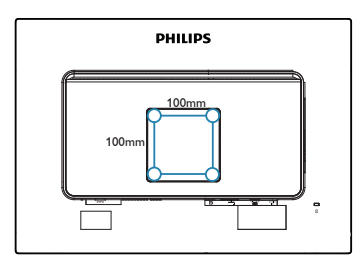

# 3. **画像の最適化**

# 3.1 SmartImage<sup>CLINIC</sup>

### 1 これは何ですか?

SmartImage<sup>CLINIC</sup> はさまざまな種類のコンテ ンツ用のディスプレイを最適化するよう にプリセットされて、輝度、コントラス ト、色、シャープネスをリアルタイムで ダイナミックに調整します。テキストア プリケーションで作業しているか、画像 を表示しているか、ビデオを見ているか に関わらず、Philips SmartImage<sup>CLINIC</sup> は最適 化された最高のモニタパフォーマンスを 発揮します。

#### 2 必要な理由は?

SmartImage<sup>CLINC</sup> ソフトウェアは輝度、コントラスト、色、シャープネスをリアル タイムでダイナミックに調整し、あなたのモニタの鑑賞体験を向上します。

## 3これは、どのように作動するのですか?

SmartImage<sup>CLINIC</sup> は画面に表示されたコ ンテンツを分析する Philips 独自の最先 端技術です。選択したシナリオに基づき、 SmartImage<sup>CLINIC</sup> は画像のコントラスト、彩度、 シャープネスをダイナミックに強化して表示 されるコンテンツを強化します。すべては 1 つのボタンを押すだけでリアルタイムで行 われます。 4 SmartImage<sup>CLINIC</sup> はどのようにして有効に するのですか?

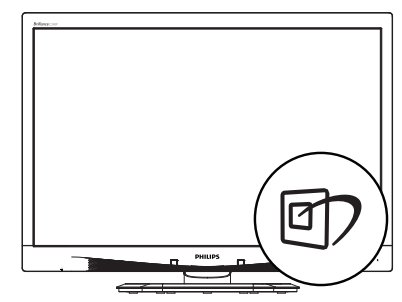

- 1. 図2を押して画面ディスプレイで SmartImage<sup>CLINIC</sup>を起動します。
- 2. ▼▲を押し続けると、オフィス、写真、動 画、ゲーム、エコノミー、オフが切り替わ ります。
- 画面ディスプレイのSmartImage<sup>CLINC</sup>は 5秒間画面に表示されています。または 「OK」を押して確認することもできます。

次の6つのモードを選択できます: Clinical D-image、テキスト、sRGB 画像、ビデオ、 標準、オフ。

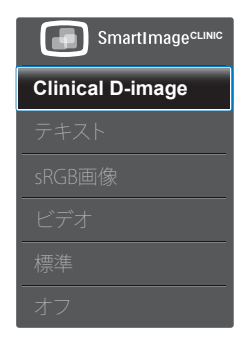

Clinical D-image:

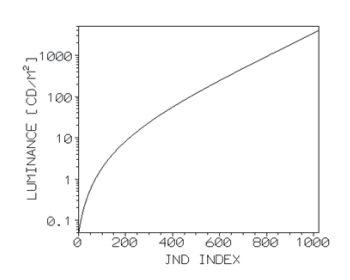

信頼できる解釈をするためには、モニ タが高品質の画像を一貫して表示する 必要があります。標準モニタの医療グレ ースケール画像のレンダリングはほと んどが一貫性のないもので、医療環境 での使用には適さないものです。Clinical D-imageでプリセットされたPhilips臨床 レビューディスプレイは工場で較正さ れ、DICOMパート14互換のグレースケー ル画像標準ディスプレイパフォーマンス を提供します。LED技術を使った高品質 LCDパネルを使用することで、Philipsは手 頃な価格で一貫性と信頼性のあるパフ ォーマンスを提供します。DICOMの詳細 については、http://medical.nema.org/ にア クセスしてください。

- テキスト: PDF電子書籍のようなテキス トベースのアプリケーションの読み取り の向上に役立ちます。テキストコンテン ツのコントラストと境界のシャープネス を上げる特殊なアルゴリズムを使用する ことで、モニタの輝度、コントラスト、色 温度が調整され、ディスプレイはストレ スなしに読み取ることができるように最 適化されます。
- sRGB画像: sRGBは主要企業でサポート される業界標準で、画面に表示される色 と印刷される色の実現しうる最高の組み 合わせを保証しています。sRGB色空間は 商用のカラーマッチングで一般に使用 される暗い環境ではなく、標準的な家庭 および職場での表示条件に一致するよ うに規定され設計されています。
- ビデオ: このモードは輝度(明るさ)を高め、彩度を深めダイナミックコントラストをアクティブにします。写真は輪郭が非

常にはっきり描かれます。ビデオの暗い 領域の細部が見えるようになり、明るい 領域での関連する色落ちもなく、この上 ない鑑賞をお楽しみいただけます。

- Standard(標準): このプリセットモード は、Philipsディスプレイを工場標準画像の デフォルトモードに切り替えます。
- オフ: SmartImage<sup>CLINIC</sup>で最適化はされません。

# 4. PowerSensor™

## 1 これは、どのように作動するのですか?

- PowerSensorはユーザーの存在を検出す るために、無害な「赤外線」信号の送受 信の原理で作動します。
- ユーザーがモニタの正面にいる場合、モニタはユーザーが設定した事前定義された設定(輝度、コントラスト、色など)で通常作動します。
- 例えば、モニタが100%の輝度に設定されていると仮定して、ユーザーが席を離れモニタの前にいなくなった場合、モニタは電力消費を80%に自動的に削減します。
- ユーザーが正面にいる ユーザーがいない

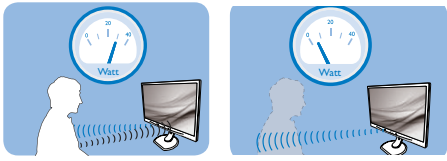

上に示した電力消費は参照目的のみです。

# 2 設定

## デフォルトの設定

PowerSensor はディスプレイから 30 ~ 100 cm の間、およびモニタの左右に 5 度以内 にあるユーザーの存在を検出するように 設計されています。

カスタム設定

上に一覧した周囲の外側の位置の方を好 む場合、最適の検出効率についてより 強い信号を選択してください。設定が 高いほど、検出信号は強くなります。 PowerSensorの効率を最大限に高め適切に 検出するために、自分自身をモニタの真 正面に置いてください。

- モニタから100 cm以上自分を離して置く ことを選択した場合、120 cmまでの距離 に対して最大検出信号を使用してください。(設定4)
- ユーザーがディスプレイから100 cm以 内の距離にいる場合でも暗い色の衣服

を着ていると赤外線信号を吸収する傾向があるため、黒や他の暗い衣服を着ているときは信号強度を強くしてください。

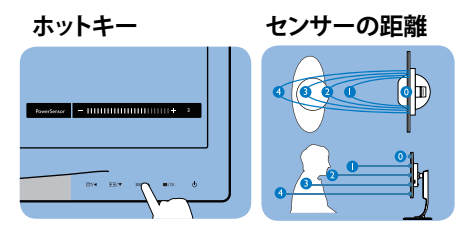

横置き / 縦置きモード

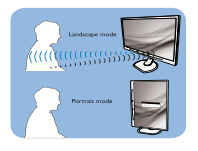

上の図は、参照目的のみです。

## 3 設定の調整方法

PowerSensor がデフォルトの範囲内でまた は外で正しく作動していない場合、以下の検 出を微調整する方法を参照してください。

- PowerSensorホットキーを押します
- 調整バーが見つかります。
- PowerSensor検出調整を設定4に調整して、OKを押します。
- 新しいセットアップをテストして、PowerSensorが現在の位置で適切にあなたを検出するか調べます。
- PowerSensor機能は、横置きモード(水平 位置)でのみ作動するように設計されて います。PowerSensorの電源がオンにな ると、モニタが縦置きモード(90度/垂直 位置)で使用されている場合自動的にオ フになります。モニタがデフォルトの横 置き位置に戻ると自動的にオンになり ます。

## **e** 注

手動で選択した PowerSensor モードが再調 整されない限り、またはデフォルトモードが 呼び出されるまで、現在のモードが作動し続 けます。何らかの理由で、PowerSensor が近く の動きに過度に敏感に反応する場合、信号 強度を低く調整してください。

# 5. 技術仕様

| 画像 / ディスプレイ                                                                                                    |                                                                                                    |                                                                                                    |                                                                                                    |  |
|----------------------------------------------------------------------------------------------------|----------------------------------------------------------------------------------------------------|----------------------------------------------------------------------------------------------------|----------------------------------------------------------------------------------------------------|--|
| モニタパネルの種類                                                                                                    | IPS LCD                                                                                                    |                                                                                                    |                                                                                                    |  |
| バックライト                                                                                                    | LED                                                                                                    |                                                                                                    |                                                                                                    |  |
| パネルサイズ                                                                                                    | 24" 幅 (61 cm)                                                                                                    |                                                                                                    |                                                                                                    |  |
| 縦横比                                                                                                    | 16:10                                                                                                    |                                                                                                    |                                                                                                    |  |
| 画素ピッチ                                                                                                    | 0.270 × 0.270 mm                                                                                                    |                                                                                                    |                                                                                                    |  |
| 応答時間                                                                                                    | 14 ms                                                                                                    |                                                                                                    |                                                                                                    |  |
| 最適解像度                                                                                                    | 1920 × 1200 @ 60Hz                                                                                                    |                                                                                                    |                                                                                                    |  |
| 表示角度                                                                                                    | 178° (H) / 178° (V                                                                                                    | ) @ C/R > 10                                                                                                    |                                                                                                    |  |
| 表示色                                                                                                    | 1670万                                                                                                    |                                                                                                    |                                                                                                    |  |
| 垂直リフレッシュレート                                                                                                    | 48 Hz - 85 Hz                                                                                                    |                                                                                                    |                                                                                                    |  |
| 水平周波数                                                                                                    | 24 kHz - 94 kHz                                                                                                    |                                                                                                    |                                                                                                    |  |
| sRGB                                                                                                    | あり                                                                                                    |                                                                                                    |                                                                                                    |  |
|                                                                                                    |                                                                                                    |                                                                                                    |                                                                                                    |  |
| 信号入力                                                                                                    | DVI(デジタル)、VC                                                                                                    | GA(アナログ)、ディ                                                                                                    | ´スプレイポート、                                                                                                    |  |
|                                                                                                    | USB x 4                                                                                                    |                                                                                                    |                                                                                                    |  |
| 入力信号                                                                                                    | セパレート同期、緑                                                                                                    | で同期                                                                                                    |                                                                                                    |  |
| オーディオイン / アウト                                                                                                    | PC オーディオイン                                                                                                    | 、ヘッドフォン auto                                                                                                    | 1                                                                                                    |  |
| 便宜                                                                                                    |                                                                                                    |                                                                                                    |                                                                                                    |  |
| DICOM 互換カーブ                                                                                                    | Clinical D-image                                                                                                    |                                                                                                    |                                                                                                    |  |
| 内蔵フピーカー                                                                                                    | 2W x 2                                                                                                    |                                                                                                    |                                                                                                    |  |
| MRAL J                                                                                                    |                                                                                                    |                                                                                                    |                                                                                                    |  |
| ユーザーの便宜                                                                                                    |                                                                                                    | SENSOR /                                                                                                    | ڻ<br>ل                                                                                                    |  |
| ALC ガ<br>ユーザーの便宜<br>OSD 言語                                                                                                    | <ul> <li>         「▼</li> <li>         「」▼</li> <li>         ●/▲ □/▼</li> <li>         英語、フランス語、</li> <li>         ロシア語、簡体字中</li> <li>         ランダ語、スウェー</li> <li>         デン語、チェコ語、</li> <li>         クライナ語、ブラジ</li> <li>         字中国語     </li> </ul>                                                                             | SENSOR/▲ ■/OK<br>ドイツ語、スペイン<br>中国語、ポルトガル語<br>-デン語、フィンラン<br>韓国語、日本語、/<br>ジルポルトガル語、=                                                                      | ●<br>√語、イタリア語、<br>酒、トルコ語、オ<br>ッド語、スウェー<br>へンガリー語、ウ<br>ギリシャ語、繁体                                                                                                 |  |
| 内蔵へて<br>ユーザーの便宜<br>OSD 言語<br>その他                                                                                                    | DVV×2<br>(D)/▲ □/▼<br>英語、フランス語、<br>ロシア語、簡体字中<br>ランダ語、スウェー<br>デン語、チェコ語、<br>クライナ語、ブラシ<br>字中国語<br>Kensington ロック                                                                                                    | SENSOR/▲ ■/OK<br>ドイツ語、スペイン<br>中国語、ポルトガル語<br>-デン語、フィンラン<br>韓国語、日本語、/<br>ジルポルトガル語、*                                                                      | ●<br>√語、イタリア語、<br>香、トルコ語、オ<br>ッド語、スウェー<br>ハンガリー語、ウ<br>ギリシャ語、繁体                                                                                                 |  |
| <ul> <li>内蔵へと ガ</li> <li>ユーザーの便宜</li> <li>OSD 言語</li> <li>その他</li> <li>プラグアンドプレイ互換性</li> </ul>                                                                                  | <ul> <li>         で)▲ □/▼         </li> <li>         英語、フランス語、         ロシア語、簡体字中      </li> <li>         ランダ語、スウェー         </li> <li>         デン語、チェコ語、         </li> <li>         クライナ語、ブラジ         </li> <li>         字中国語         </li> <li>         Kensington ロック         </li> <li>         DDC/Cl、sRGB、W         </li> </ul> | SENSOR/▲ ■/OK<br>ドイツ語、スペイン<br>中国語、ポルトガル語<br>-デン語、フィンラン<br>韓国語、日本語、/<br>ジルポルトガル語、=                                                                      |                                                                                                    |  |
| <ul> <li>内蔵へと カ</li> <li>ユーザーの便宜</li> <li>OSD 言語</li> <li>その他</li> <li>プラグアンドプレイ互換性</li> <li>スタンド</li> </ul>                                                                    | DVV×2<br>(D)/▲ □/▼<br>英語、フランス語、<br>ロシア語、簡体字中<br>ランダ語、スウェー<br>デン語、チェコ語、<br>クライナ語、ブラジ<br>字中国語<br>Kensington ロック<br>DDC/Cl、sRGB、W                                                                                                    | SENSOR/▲ ■/OK<br>ドイツ語、スペイン<br>中国語、ポルトガル語<br>-デン語、フィンラン<br>韓国語、日本語、/<br>ジルポルトガル語、=                                                                      | <b>少</b><br>2語、イタリア語、<br>吾、トルコ語、オ<br>ンド語、スウェー<br>ハンガリー語、ウ<br>ギリシャ語、繁体<br>Mac OSX、Linux                                                                         |  |
| N蔵へこ ガ<br>ユーザーの便宜<br>OSD 言語<br>その他<br>プラグアンドプレイ互換性<br>スタンド<br>チルト                                                                                                    | DVV×2<br>(D)/▲ □/▼<br>英語、フランス語、<br>ロシア語、簡体字中<br>ランダ語、スウェー<br>デン語、チェコ語、<br>クライナ語、ブラジ<br>字中国語<br>Kensington ロック<br>DDC/Cl、sRGB、W                                                                                                    | SENSOR/▲ ■/OK<br>ドイツ語、スペイン<br>中国語、ポルトガル語<br>-デン語、フィンラン<br>韓国語、日本語、/<br>ジルポルトガル語、<br>indows 8/7/Vista/XP、                                               | <b>少</b><br>2語、イタリア語、<br>吾、トルコ語、オ<br>ンド語、スウェー<br>へンガリー語、ウ<br>ギリシャ語、繁体<br>Mac OSX、Linux                                                                         |  |
| N蔵へこ ガ<br>ユーザーの便宜<br>OSD 言語<br>その他<br>プラグアンドプレイ互換性<br>スタンド<br>チルト<br>スイベル                                                                                                    | DVV×2<br>(D)/▲ □/▼<br>英語、フランス語、<br>ロシア語、簡体字中<br>ランダ語、スウェー<br>デン語、チェコ語、<br>クライナ語、ブラジ<br>字中国語<br>Kensington ロック<br>DDC/Cl、sRGB、W<br>-5 / +20 度<br>-65 / +65 度                                                                                                    | SENSOR/▲ ■/OK<br>ドイツ語、スペイン<br>回国語、ポルトガル語<br>-デン語、フィンラン<br>韓国語、日本語、/<br>ジルポルトガル語、=                                                                      | <b>少</b><br>2語、イタリア語、<br>酒、トルコ語、オ<br>ンド語、スウェー<br>へンガリー語、ウ<br>ギリシャ語、繁体<br>Mac OSX、Linux                                                                         |  |
| <ul> <li>内蔵へと ガ</li> <li>ユーザーの便宜</li> <li>OSD 言語</li> <li>その他</li> <li>プラグアンドプレイ互換性</li> <li>スタンド</li> <li>チルト</li> <li>スイベル</li> <li>高さ調節</li> </ul>                           | DVV×2<br>町/▲ □/▼<br>英語、フランス語、<br>ロシア語、簡体字中<br>ランダ語、スウェー<br>デン語、チェコ語、<br>クライナ語、ブラミ<br>字中国語<br>Kensington ロック<br>DDC/Cl、sRGB、W<br>-5 / +20 度<br>-65 / +65 度<br>130 mm                                                                                                    | SENSOR/▲ ■/OK<br>ドイツ語、スペイン<br>回国語、ポルトガル語<br>-デン語、フィンラン<br>韓国語、日本語、/<br>ジルポルトガル語、=                                                                      | <b>少</b><br>2語、イタリア語、<br>酒、トルコ語、オ<br>ンド語、スウェー<br>ヽンガリー語、ウ<br>ギリシャ語、繁体<br>Mac OSX、Linux                                                                         |  |
| <ul> <li>内蔵へと ガ</li> <li>ユーザーの便宜</li> <li>OSD 言語</li> <li>その他</li> <li>プラグアンドプレイ互換性</li> <li>スタンド</li> <li>チルト</li> <li>スイベル</li> <li>高さ調節</li> <li>ピボット</li> </ul>             | DVV×2<br>(町)/◀ □/▼<br>英語、フランス語、<br>ロシア語、簡体字中<br>ランダ語、スウェー<br>デン語、チェコ語、<br>クライナ語、ブラシ<br>字中国語<br>Kensington ロック<br>DDC/Cl、sRGB、W<br>-5 / +20 度<br>-65 / +65 度<br>130 mm<br>90 度                                                                                                    | SENSOR/▲ ■/OK<br>ドイツ語、スペイン<br>中国語、ポルトガル語<br>-デン語、フィンラン<br>韓国語、日本語、/<br>ジルポルトガル語、=                                                                      | ♪<br>さい<br>して<br>した<br>した<br>した<br>した<br>した<br>した<br>した<br>した<br>した<br>した                                                                                      |  |
| <ul> <li>内蔵へと カ</li> <li>ユーザーの便宜</li> <li>OSD 言語</li> <li>その他</li> <li>プラグアンドプレイ互換性</li> <li>スタンド</li> <li>チルト</li> <li>スイベル</li> <li>高さ調節</li> <li>ピボット</li> <li>雷源</li> </ul> | DVV×2<br>町/▲ □/▼<br>英語、フランス語、<br>ロシア語、簡体字中<br>ランダ語、スウェー<br>デン語、チェコ語、<br>クライナ語、ブラジ<br>字中国語<br>Kensington ロック<br>DDC/Cl、sRGB、W<br>-5 / +20 度<br>-65 / +65 度<br>130 mm<br>90 度                                                                                                    | SENSOR/▲ ■/OK<br>ドイツ語、スペイン<br>中国語、ポルトガル語<br>-デン語、フィンラン<br>韓国語、日本語、/<br>ジルポルトガル語、=                                                                      | ♪<br>さん<br>した<br>した<br>した<br>した<br>した<br>した<br>した<br>した<br>した<br>した                                                                                            |  |
| <ul> <li>内蔵へと ガ</li> <li>ユーザーの便宜</li> <li>OSD 言語</li> <li>その他</li> <li>プラグアンドプレイ互換性</li> <li>スタンド</li> <li>チルト</li> <li>スイベル</li> <li>高さ調節</li> <li>ピボット</li> <li>電源</li> </ul> | (型)/▲ □/▼<br>英語、フランス語、<br>ロシア語、簡体字中<br>ランダ語、スウェー<br>デン語、チェコ語、<br>クライナ語、ブラジ<br>字中国語<br>Kensington ロック<br>DDC/Cl、sRGB、W<br>-5 / +20 度<br>-65 / +65 度<br>130 mm<br>90 度                                                                                                    | SENSOR /▲ ■/OK<br>ドイツ語、スペイン<br>中国語、ポルトガル語<br>-デン語、フィンラン<br>韓国語、日本語、/<br>ジルポルトガル語、=                                                                     | <u>し</u><br>/語、イタリア語、<br>括、トルコ語、オ<br>ンド語、スウェー<br>ハンガリー語、ウ<br>ギリシャ語、繁体<br>Mac OSX、Linux                                                                         |  |
| 内蔵へと カ<br>ユーザーの便宜<br>OSD 言語<br>その他<br>プラグアンドプレイ互換性<br>スタンド<br>チルト<br>スイベル<br>高さ調節<br>ピボット<br><b>電源</b><br>消費エネルギー                                                               | DVV×2<br>「 の/                                                                                                    | SENSOR /▲ ■/OK<br>ドイツ語、スペイン<br>中国語、ポルトガル語<br>-デン語、フィンラン<br>韓国語、日本語、/<br>ジルポルトガル語、=<br>indows 8/7/Vista/XP、                                             | <ul> <li>         ・         ・         ・</li></ul>                                                                                                    |  |
| 内蔵へと ガ<br>ユーザーの便宜 OSD 言語 その他 プラグアンドプレイ互換性 スタンド チルト スイベル 高さ調節 ピボット 電源 消費エネルギー 通常操作(標準)                                                                                           | DVV×2<br>町/▲ □/▼<br>英語、フランス語、<br>ロシア語、簡体字中<br>ランダ語、スウェー<br>デン語、チェコ語、<br>クライナ語、ブラミ<br>字中国語<br>Kensington ロック<br>DDC/Cl、sRGB、W<br>-5 / +20 度<br>-65 / +65 度<br>130 mm<br>90 度<br>AC 入力電圧<br>100VAC、50Hz<br>31.3 W                                                                                                    | SENSOR/▲ ■/OK<br>ドイツ語、スペイン<br>中国語、ポルトガル語<br>-デン語、フィンラン<br>韓国語、日本語、/<br>ジルポルトガル語、=<br>indows 8/7/Vista/XP、                                              | <ul> <li>         ・         ・         ・</li></ul>                                                                                                    |  |
| ハ風へと ガ<br>ユーザーの便宜 OSD 言語 その他 プラグアンドプレイ互換性 スタンド メリーブ(スタンバイ)(標準) スリープ(スタンバイ)(標準)                                                                                                  | DVV×2<br>町/▲ □/▼<br>英語、フランス語、<br>ロシア語、簡体字中<br>ランダ語、スウェー<br>デン語、チェコ語、<br>クライナ語、ブラシ<br>字中国語<br>Kensington ロック<br>DDC/Cl、sRGB、W<br>-5 / +20 度<br>-65 / +65 度<br>130 mm<br>90 度<br>AC 入力電圧<br>100VAC、50Hz<br>31.3 W<br>0.5 W                                                                                                    | SENSOR/▲ ■/OK<br>ドイツ語、スペイン<br>中国語、ポルトガル語<br>-デン語、フィンラン<br>韓国語、日本語、/<br>ジルポルトガル語、=<br>indows 8/7/Vista/XP、<br>AC 入力電圧<br>115VAC、60Hz<br>31.4 W<br>0.5 W | <ul> <li>●</li> <li>✓語、イタリア語、<br/>番、トルコ語、オ     </li> <li>✓ド語、スウェー</li> <li>ヽンガリー語、ウ</li> <li>ギリシャ語、繁体</li> <li>Mac OSX、Linux</li> <li>Mac OSX、Linux</li> </ul> |  |

5. 技術仕様

| オフ (AC スイッチ ) ( 標準 )                  | 0W                                                                                                    | 0 W                                     | 0W              |  |
|---------------------------------------|----------------------------------------------------------------------------------------------------|-----------------------------------------|-----------------|--|
| 執放散 *                                 | AC 入力電圧                                                                                                    | AC 入力電圧                                 | AC 入力電圧         |  |
|                                       | 100VAC、50Hz                                                                                                    | 115VAC、60Hz                             | 230VAC、50Hz     |  |
| 通常操作                                  | 106.83 BTU/ 時                                                                                                    | 107.17 BTU/ 時                           | 107.51 BTU/ 時   |  |
| スリープ(スタンバイ)                           | 1.71 BTU/ 時                                                                                                    | 1.71 BTU/ 時                             | 1.71 BTU/ 時     |  |
| オフ                                    | 1.02 BTU/ 時                                                                                                    | 1.02 BTU/ 時                             | 1.02 BTU/ 時     |  |
| オフ (AC スイッチ)                          | 0 BTU/ 時                                                                                                    | 0 BTU/ 時                                | 0 BTU/ 時        |  |
| パワーセンサー(標準)                           | 6.3 W                                                                                                    |                                         |                 |  |
| 電源 LED インジケータ                         | オン:白、スタンバ                                                                                                    | イ / スリープモード                             | :白(点滅)          |  |
|                                       | AC アダプタ : Philips                                                                                                    | :/PMP60-13-1-HJ-S                       |                 |  |
| 電源                                    | 入力:100-240Vac、4                                                                                                    | 47-63Hz、1.22-0.68A                      |                 |  |
|                                       | 出力:17-21Vdc、3.5                                                                                                    | 3A モニタ DC 人力                            | :17-21Vdc、3.53A |  |
| 寸法                                    |                                                                                                    |                                         |                 |  |
| 製品 ( スタンド付き ) ( 幅 ×<br>高さ × 奥行き )     | 555 × 550 × 244 m                                                                                                    | ım                                      |                 |  |
| 製品 (スタンドなし) (幅×<br>高さ×奥行き)            | 555 X 388 X 65 mr                                                                                                    | n                                       |                 |  |
| 製品 (梱包付き) (幅×高さ<br>× 肉行き)             | 632 X 457 X 286 m                                                                                                    | ım                                      |                 |  |
| ▲ 夭□ C)<br>  舌島                       |                                                                                                    |                                         |                 |  |
| <u> 重重</u><br><u> <u> </u><br/></u>   | 697 kg                                                                                                    |                                         |                 |  |
| <u>- 裂曲 (スタンドたし)</u><br>- 製品 (スタンドたし) | 4.64 kg                                                                                                    |                                         |                 |  |
|                                       | 9.80 kg                                                                                                    |                                         |                 |  |
|                                       | 7,00 Kg                                                                                                    |                                         |                 |  |
| <u> </u>                              | 2000 4000 4000                                                                                                    | >                                       |                 |  |
| 泪度 / 揭佐味 \                            | 温度:10℃~40℃                                                                                                    |                                         |                 |  |
| /画授(採作时)                              | ▲度:30%/~/3%                                                                                                    | 湿度:30%~75% RH<br>大気圧:700 a:10/0 kP=     |                 |  |
|                                       | □ 八 気() 100 ~ 100                                                                                                    | DU TIFA                                 |                 |  |
| 温度(非過作時)                              | 温度 . 10% ~ 90%                                                                                                    | □ 温度:-20°C ~ +60°C<br>□ 温度:10% ~ 90% PU |                 |  |
|                                       | 大気圧:500~1060 hPa                                                                                                    |                                         |                 |  |
|                                       |                                                                                                    |                                         |                 |  |
|                                       | あり                                                                                                    |                                         |                 |  |
| 限句                                    |                                                                                                    | 山谷                                      |                 |  |
| 111日                                  |                                                                                                    | またい符は                                   |                 |  |
| 17亿17月                                | 100% FVC BFR 22                                                                                                    | 全当っても                                   |                 |  |
| - 午拠と茎牛                               |                                                                                                    |                                         |                 |  |
| 適合規格                                  | CE Mark, ICO Certified, IUV/GS, TUV Ergo, WEEE, JIS Z2801,<br>IEC/EN60601-1-2, UL/cUL, RCM, IEC/EN60601-1, ISO13485, |                                         |                 |  |
|                                       |                                                                                                    |                                         |                 |  |
|                                       |                                                                                                    |                                         |                 |  |
|                                       |                                                                                                    |                                         |                 |  |
| 1土上げ                                  | テクスチャ                                                                                                    |                                         |                 |  |

# 🖨 注

1. このデータは事前の通知なしに変更することがあります。パンフレットの最新バージョ ンをダウンロードするには、<u>www.philips.com/support</u>にアクセスしてください。 5. 技術仕様

# 5.1 解像度とプリセットモード

## 1 最大解像度

1920 × 1200 @ 60 Hz (アナログ入力) 1920 × 1200 @ 60 Hz (デジタル入力)

#### 2 推奨解像度

1920 × 1200 @ 60 Hz (デジタル入力)

| 水平周波数<br>(kHz) | 解像度           | 垂直周波数<br>(Hz) |  |
|----------------|---------------|---------------|--|
| 31.47          | 720×400       | 70.09         |  |
| 31.47          | 640×480 59.94 |               |  |
| 35.00          | 640×480       | 66.67         |  |
| 37.86          | 640×480       | 72.81         |  |
| 37.50          | 640×480       | 75.00         |  |
| 37.88          | 800×600       | 60.32         |  |
| 46.88          | 800×600       | 75.00         |  |
| 48.36          | 1024×768      | 60.00         |  |
| 60.02          | 1024×768      | 75.03         |  |
| 44.77          | 1280×720      | 59.86         |  |
| 63.89          | 1280×1024     | 60.02         |  |
| 79.98          | 1280×1024     | 75.03         |  |
| 55.94          | 1440×900      | 59.89         |  |
| 70.64          | 1440×900      | 74.98         |  |
| 64.67          | 1680×1050     | 59.88         |  |
| 65.29          | 1680×1050     | 59.95         |  |
| 66.59          | 1920×1080     | 59.93         |  |
| 74.04          | 1920×1200     | 59.95         |  |
| 67.50          | 1920×1080     | 60.00         |  |
| 75.00          | 1600×1200     | 60.00         |  |

# 🖨 注

ディスプレイは 1920 × 1200 @ 60Hz の解像 度で最高の画像を表示します。最高の表示 品質を出すには、この解像度推奨に従ってく ださい。

# 6. 電源管理

PC に VESA DPM 準拠のディスプレイカー ドを取り付けているか、またはソフトウ ェアをインストールしている場合、モニ タは使用していないときにその消費電力 を自動的に抑えることができます。キー ボード、マウスまたはその他の入力デバ イスからの入力が検出されると、モニタ は自動的に「呼び起こされます」。次の 表には、この自動省電力機能の電力消費 と信号が示されています。

| 電源管理の定義         |     |          |          |                        |           |  |  |
|-----------------|-----|----------|----------|------------------------|-----------|--|--|
| VESA モード        | ビデオ | 水平<br>同期 | 垂直<br>同期 | 使用電力                   | LED 色     |  |  |
| アクティブ           | オン  | あり       | あり       | 31,4W (標準)<br>61 W(最大) | 白         |  |  |
| スリープ<br>(スタンバイ) | オフ  | なし       | なし       | 0.5 W ( 標準 )           | 白<br>(点滅) |  |  |
| スイッチオフ          | オフ  | -        | -        | 0W(ACスイッチ)             | オフ        |  |  |

次のセットアップは、このモニタの消費 電力を測定するために使用されます。

- ネーティブ解像度: 1920 × 1200
- コントラスト: 50%
- 輝度:100%
- Color temperature (色温度): 6500k(完全 な白パターンの場合)

## 🖨 注

このデータは事前の通知なしに変更することがあります。

# 7. カスタマサポートと保証

# 7.1 Philipsのフラットパネルモニタ画 素欠陥ポリシー

Philips は最高品質の製品を提供するために 懸命に努力してます。当社は、業界でも っとも進んだ製造プロセスと可能な限り もっとも厳しい品質管理を使用していま す。しかしながら、フラットパネルモニ タで使用される TFT モニタパネルの画素 またはサブ画素に欠陥が牛じるのはやむ を得ない場合があります。すべてのパネ ルに画素欠陥がないことを保証できるメ ーカーはありませんが、Philips では保証期 間中であれば、欠陥があるモニタを修理 または交換することを保証します。この 通知はさまざまな種類の画素欠陥を説明 し、それぞれの種類について受け入れら れる欠陥レベルを定義するものです。保 証期間中の修理または交換の資格を取得 するには、TFT モニタパネルの画素欠陥数 がこれらの受け入れられるレベルを超え ている必要があります。例えば、モニタ のサブ画素の 0.0004% を超えただけで欠陥 となります。さらに、Philips は特定の種類 または組み合わせの画素欠陥については、 他社より顕著に高い品質基準を設けてい ます。このポリシーは全世界で有効です。

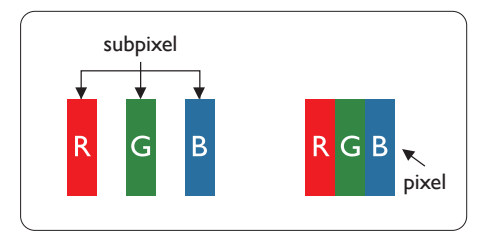

#### 画素とサブ画素

画素、または画像要素は赤、緑、青の原 色の3つのサブ画素で構成されています。 多くの画素が集まって画像を形成します。 画素のすべてのサブ画素が明るいと、3つ の色の付いたサブ画素が1つの白い画素 として一緒に表示されます。すべての画 素が暗くなると、3つの色の付いたサブ画 素は1つの黒い画素として集まって表示 されます。点灯するサブ画素と暗いサブ 画素のその他の組み合わせは、他の色の1 つの画素として表示されます。

#### 画素欠陥の種類

画素とサブ画素の欠陥は、さまざまな方 法で画面に表示されます。画素欠陥には2 つのカテゴリーがあり、各カテゴリーに はいくつかの種類のサブ画素欠陥があり ます。

#### 明るいドット欠陥

明るいドット欠陥は、常時点灯または「オン」になっている画素またはサブ画素として表されます。つまり、明るいドットはモニタが暗いパターンを表示するとき 画面で目に付くサブ画素です。以下に、明るいドット欠陥の種類を紹介します。

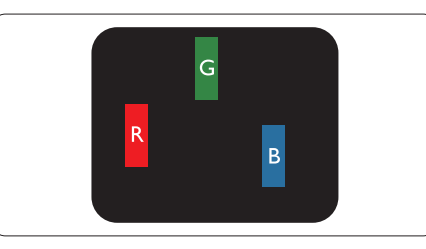

1つの点灯する赤、緑または青いサブ画素。

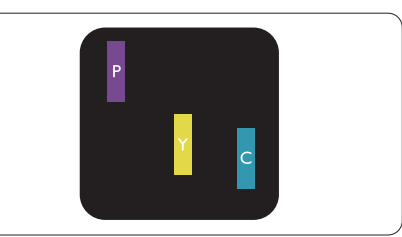

- 2つの隣接する点灯サブ画素:
- 赤+青=紫
- 赤+緑=黄
- 緑 + 青 = 青緑 ( ライトブルー )

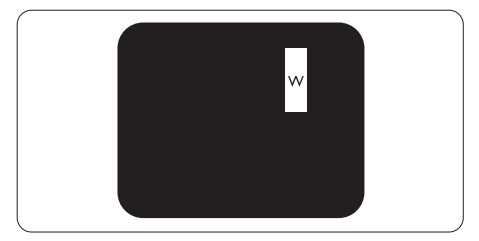

3 つの隣接する点灯サブ画素 (1 つの白い 画素 )。

# 🖨 注

緑の明るいドットが近接したドットより30パ ーセント以上明るい場合、赤または青の明る いドットは近接するドットより50パーセント 以上明るくなっている必要があります。

## 黒いドット欠陥

黒いドット欠陥は、常に暗いかまたは「オフ」になっている画素またはサブ画素として表されます。つまり、暗いドットはモニタが明るいパターンを表示するとき画面で目に付くサブ画素です。以下に、黒いドット欠陥の種類を紹介します。

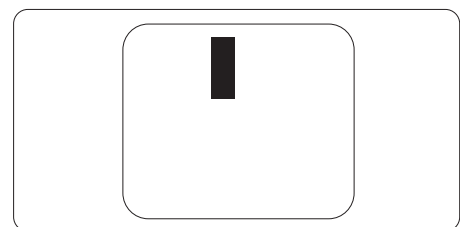

# 画素欠陥の近接

互いに近くにある同じ種類の画素とサブ 画素欠陥はとても目立つため、Philips では 画素欠陥の近接の許容範囲についても指 定しています。

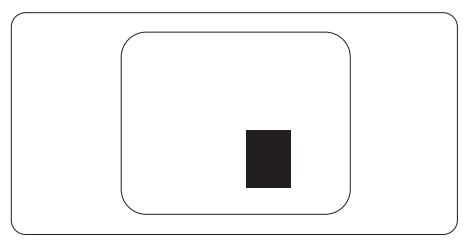

#### 画素欠陥の許容範囲

保証期間中に画素欠陥による修理または 交換の資格を得るには、Philips フラットパ ネルモニタの TFT モニタパネルに、次の 表に一覧された許容範囲を超えた画素ま たはサブ画素欠陥がある必要があります。

| 明るいドット欠陥                | 受け入れられるレベル |  |
|-------------------------|------------|--|
| 1 つの明るいサブ画素             | 3          |  |
| 2 つの隣接する点灯サブ画素          | 1          |  |
| 3つの隣接する点灯サブ画素(1つの白い画素)  | 0          |  |
| 2つの明るいドット欠陥の間の距離*       | >15mm      |  |
| すべての種類の明るいドット欠陥の総数      | 3          |  |
| 黒いドット欠陥                 | 受け入れられるレベル |  |
| 1 つの暗いサブ画素              | 5 つ以下      |  |
| 2つの隣接する暗いサブ画素           | 2 つ以下      |  |
| 3つの隣接する暗いサブ画素           | 0          |  |
| 2つの黒いドット欠陥の間の距離*        | >15mm      |  |
| すべての種類の黒いドット欠陥の総数       | 5 つ以下      |  |
| ドット欠陥の総数                | 受け入れられるレベル |  |
| すべての種類の明るいまたは里いドット欠陥の総数 | 5 つ以下      |  |

# 🖨 注

- 1. 1 つまたは 2 つの隣接するサブ画素欠陥 = 1 つのドット欠陥
- 2. このモニタは ISO9241-307 準拠です。(ISO9241-307: 電子式画像表示に対するエルゴノミック要件、分析および準拠性テスト方法)
- 3. ISO9241-307 は、以下に関し、ISO(国際標準化機構)によって取り消された、かつては ISO13406 として知られていた標準にとって代わるものです。2008-11-13.

# 7.2 カスタマサポートと保証

お客様の地域で有効な保証範囲の情報と追加サポート要件の詳細については、 www.philips.com/support Web サイトにアクセスしてください。以下に一覧した最寄り の Philips カスタマケアセンターの番号にお問い合わせになることもできます。

# **e** 注

フィリップスのウェブサイトのサポートページに掲載されている地域サービスホットラインの重要な情報マニュアルを参照してください。

8. トラブルシューティング& FAQ

# 8.1 トラブルシューティング

このページでは、ユーザーにより修正で きる問題を扱っています。これらのソリ ューションを試みても問題が解決されな い場合、Philips カスタマサポートにお問い 合わせください。

## 1 よくある問題

#### 写真が表示されない ( 電源 LED が点灯しな い )

- 電源コードがコンセントとモニタ背面 に差し込まれていることを確認してくだ さい。
- まず、モニタ前面の電源ボタンがオフ位 置にあることを確認してから、オン位置 まで押します。

### 写真が表示されない ( 電源 LED が白くなっ ている )

- コンピュータの電源がオンになっている ことを確認してください。
- 信号ケーブルがコンピュータに適切に 接続されていることを確認してください。
- モニタケーブルのコネクタ側に曲がった ピンがないことを確認してください。曲 がったピンがあれば、ケーブルを修理す るか交換してください。
- 省エネ機能がアクティブになっている可 能性があります

## 画面に次のようなメッセージが表示される

| Attention              |  |
|------------------------|--|
| Check cable connection |  |

 モニタケーブルがコンピュータに適切 に接続されていることを確認してください。(また、クイックスタートガイドも参照 してください)。

- モニタケーブルに曲がったピンがない か確認してください。
- コンピュータの電源がオンになっている ことを確認してください。

### AUTO(自動)ボタンが機能しない

 自動機能はVGA-Analog (VGAアナログ) モードでのみ適用可能です。結果が満足のゆくものでない場合、OSDメニューを 通して手動調整を行うことができます。

#### € 注

自動機能は、DVI デジタル信号モードでは必要ないため適用されません。

## 煙やスパークの明らかな兆候がある

- いかなるトラブルシューティング手順も 行わないでください
- 安全のため、直ちに主電源からモニタの 接続を切ってください
- 直ちに、Philipsカスタマサポートに連絡してください。

### 2 画像の問題

#### 画像が中央に表示されない

- OSDメインコントロールで「Auto(自動)」 機能を使用して、画像位置を調整してく ださい。
- OSDメインコントロールでSetup(セット アップ)のPhase/Clock(フェーズ/クロック) を使用して、画像位置を調整してください。これは、VGAモードでしか有効になりません。

#### 画像が画面で揺れる

 信号ケーブルがグラフィックスボードや PCにしっかり、適切に接続されていることを確認してください。

#### 垂直フリッカが表示される

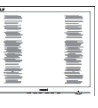

 OSDメインコントロールで「Auto(自動) 」機能を使用して、画像を調整してくだ さい。

#### 8. トラブルシューティング&FAQ

 OSDメインコントロールでSetup(セット アップ)のPhase/Clock(フェーズ/クロック) を使用して、垂直バーを除去してくださ い。これは、VGAモードでしか有効にな りません。

## 水平フリッカーが表示される

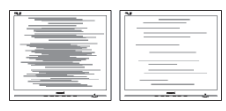

- OSDメインコントロールで「Auto(自動) 」機能を使用して、画像を調整してくだ さい。
- OSDメインコントロールでSetup(セット アップ)のPhase/Clock(フェーズ/クロック) を使用して、垂直バーを除去してください。これは、VGAモードでしか有効になりません。

#### 画像がぼやけたり、不明瞭に、または暗く見え る

 オンスクリーンディスプレイでコントラス トと輝度を調整してください。

#### 電源がオフになった後でも、「後イメージ」、「焼 き付き」または「ゴースト像」が残る。

- ・長時間静止画像を連続して表示すると、 画面に「焼き付き」、「後イメージ」または「ゴースト像」が表示される原因となり ます。「焼き付き」、「後イメージ」または「 ゴースト像」はLCDパネル技術ではよく 知られた現象です。ほとんどの場合、電 源をオフにすると「焼き付き」、「後イメー ジ」、「ゴースト像」は時間とともに徐々に 消えます。
- モニタの前を離れるときは、常にスクリ ーンセーバーをオンにしてください。
- LCDモニタが変化しない静止コンテンツ を表示している場合、常に定期的にスク リーンリフレッシュアプリケーションを起 動してください。
- スクリーンセーバーや定期的スクリーン リフレッシュアプリケーションをアクテ ィブにしないと、「焼き付き」、「後イメー ジ」、「ゴースト像」症状はひどくなり、消 えることも修理することもできなくなり

ます。上で触れた損傷は保証には含ま れません。

#### 画像が歪んで表示される。テキストが不鮮明 である、またはぼやけて見える。

 PCのディスプレイ解像度をモニタの推 奨される画面のネーティブ解像度と同じ モードに設定してください。

# 緑、赤、青、暗い、白いドットが画面に表示される

 ドットが消えずに残るのは今日の技術 で使用される液晶の通常の特性です。詳 細については、画素ポリシーを参照して ください。

#### 「電源オン」ライトが強すぎて、邪魔になる

OSDのメインコントロールの電源LEDセットアップを使用して、「電源オン」ライトを調整できます。

詳細については、Philips カスタマサポート にお問い合わせください。

8.2 一般FAQ

- Q1: モニタを取り付けるとき、画面に「この ビデオモードを表示できません」とい うメッセージが表示された場合、どう すればいいのですか?
- A: このモニタの推奨される解像度: 1920 × 1200 @ 60 Hz
- すべてのケーブルを抜き、PCを以前使用 していたモニタに接続します。
- WindowsのStart(スタート)メニュー で、Settings/Control Panel(設定/コントロ ールパネル)を選択します。コントロール パネルウィンドウで、画面アイコンを選 択します。Display(画面)のコントロール パネル内部で、"Settings"(「設定」)タブを 選択します。設定タブの下の、「Desktop Area」(デスクトップ領域)とラベルされた ボックスで、スライダを1920 x 1200画素 に動かします。
- 「Advanced Properties」(詳細プロパティ) を開き、Refresh Rate(リフレッシュレート) を60 Hzに設定し、OKをクリックします。

- コンピュータを再起動し、2と3の手順を 繰り返してPCが1920 × 1200 @ 60 Hzに 設定されていることを確認します。
- コンピュータを停止し、古いモニタを取り外し、Philips LCDモニタを再接続します。
- モニタの電源をオンにしてから、PCの電源をオンにします。
- Q2: LCD モニタの推奨されるリフレッシュ レートは何ですか?
- A: LCD モニタの推奨されるリフレッシュレートは 60 Hz です。画面が乱れた場合、75 Hz まで設定して乱れが消えることを確認できます。
- Q3: ユーザーマニュアルの .inf と .icm ファ イルは何のためのものですか ? ドラ イバ (.inf と .icm) はどのようにインス トールできますか ?
- A: これらは、モニタ用のドライバファイ ルです。ユーザーマニュアルの指示 に従って、ドライバをインストールし てください。モニタを初めてインス トールするとき、モニタドライバ (.inf と.icm ファイル)またはドライバデ ィスクを求められます。
- Q4: 解像度はどのように調整すればいい のですか?
- A: ビデオカード / グラフィックドライバ とモニタは使用可能な解像度を一 緒に決定します。Windows®Control Panel(コントロールパネル)の下の 「画面のプロパティ」で希望の解像 度を選択できます。
- Q5: OSD を通してモニタを調整している ときに忘れた場合、どうなりますか?
- A: OK ボタンを押してから、「Reset(リセット)」を押すと、工場出荷時の設定 になります。
- Q6: LCD 画面はきっかき傷への耐性があ りますか?
- A: 一般に、パネル面に過度の衝撃を与 えず、鋭いまたは先の尖た物体から

保護するようにお勧めします。モニタ を取り扱っているとき、パネルの表面 に圧力や力がかかっていないことを 確認してください。保証条件に影響 が及ぶ可能性があります。

#### Q7: LCD 表面はどのようにして洗浄すれ ばいいのですか?

A: 通常洗浄の場合、きれいで、柔らかい 布を使用してください。洗浄する場合、 イソプロピルアルコールを使用して ください。エチルアルコール、エタノ ール、アセトン、ヘキサンなどの溶剤 を使用しないでください。

#### Q8: モニタの色設定を変更できますか?

- A: はい、次の手順のように、OSD コント ロールを通して色設定を変更できま す。
- 「OK」を押してOSD(オンスクリーンディ スプレイ)メニューを表示します
- 「下矢印」を押してオプション「Color( 色)」を選択し、「OK」を押して色設定に 入ります。以下のように、3つの設定があ ります。
  - Color Temperature(色温度): 5000K、 6500K、7500K、8200K、9300K、 11500Kの6つの設定があります。 5000K範囲で設定されている場合、 パネルには「温かい、赤 - 白色調 で」と、また11500K温度範囲では、 「冷たい青 - 白色調」というメッ セージが表示されます。
  - sRGB: これは、標準設定で、異なる デバイス(例えば、デジタルカメ ラ、モニタ、プリンタ、スキャナ など)間で色が正しく変換されて いることを確認します。
  - User Define(ユーザー定義):ユーザ ーは赤、緑、青色を調整すること で、お気に入りの色設定を変更で きます。

## 🖨 注

加熱されている間、物体によって放射された

#### 8. トラブルシューティング&FAQ

光の色の測定。この測定は、絶対温度目盛り (ケルビン度)によって表されます。2004Kな ど低いケルビン温度は赤で、9300Kなどの高 い温度は青です。6504Kでの中間温度は、白 です。

#### Q9: LCD モニタを PC、ワークステーション、 Mac に接続できますか?

- A: はい、できます。すべての Philips LCD モニタは、標準の PC、Mac、ワークス テーションに完全に対応しています。 Mac システムにモニタを接続するに は、ケーブルアダプタが必要です。詳 細については、Philips 販売店にお尋 ねください。
- Q10: Philips LCD モニタはプラグアンドプレ イ対応ですか?
- A: はい。モニタは Windows 8/7/Vista/ XP/NT、Mac OSX、Linux でプラグアン ドプレイに対応してます
- Q11: LCD パネルの画像固着、または画像 焼き付き、後イメージ、ゴースト像とは 何ですか?
- A: 長時間静止画像を連続して表示すると、画面に「焼き付き」、「後イメージ」または「ゴースト像」が表示される原因となります。「焼き付き」、「後イメージ」または「ゴースト像」はLCDパネル技術ではよく知られた現象です。ほとんどの場合、電源をオフにすると「焼き付き」、「後イメージ」、「ゴースト像は時間とともに徐々に消えます。モニタの前を離れるときは、常にスクリーンセーバーをオンにしてください。LCDモニタが変化しない静止コンテ

ンツを表示している場合、常に定期 的にスクリーンリフレッシュアプリケ ーションを起動してください。

#### 

ひどい「焼き付き」または「後イメージ」または「ゴースト像」症状は消えずにのこょり、修理することはできません。これらによる損傷 は保証には含まれません。

- Q12: 私のディスプレイがシャープなテキス トを表示せず、ぎざぎざのある文字を 表示するのはなぜですか?
- A: お使いのモニタは 1920 × 1200 @ 60 Hz のネーティブ解像度で最高の機 能を発揮します。もっとも望ましい画 像を表示するには、この解像度を使 用してください。

## 8.3 臨床FAQ

- Q1: Clinical D-image モードでいろ画像を 使用できますか?
- A: Clinical D-image モードは、グレースケ ールパフォーマンス専用に DICOM パート -14 で較正されています。
- Q2: モニタの洗浄にアルコールを使用で きますか?
- A: モニタの洗浄にアルコールを使用してはいけません。アルコールはプラスチックとLCD画面、またその関連塗装を損傷させたり変形させたりする可能性があります。
- Q3: 患者近傍環境でモニタを使用できま すか?
- A: はい、このモニタは ANSI/AAMI ES60601-1 の MOPP を順守している ため患者近傍環境で使用できます。

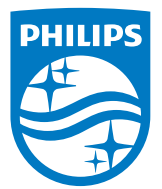

© 2018 Koninklijke Philips N.V. 無断複製および転載を禁じます。

本製品はTop Victory Investments Ltd.またはその関連企業によ り製造され、市場に届けられたか、Top Victory Investments Ltd. またはその関連企業に代わって製造され、市場に届けられたもので す。Top Victory Investments Ltd.は、本製品に関係して保証人とな ります。PhilipsとPhilipsの紋章はKoninklike Philips N.V.の登録商 標であり、ライセンス契約の下で使用されています。

仕様は、事前の通知なしに変更することがあります。

バージョン: M4C240P4E1T